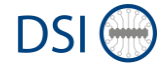

# SPR SUPPLIER PERFORMANCE REPORT

## QUICK GUIDE for SUPPLIERS

## Content

| 1 | Log        | in to KB Supplier Portal                                              | 1      |
|---|------------|-----------------------------------------------------------------------|--------|
|   | 1.1<br>1.2 | KB Supplier Portal logon screen<br>Logon failure – Account blocked    | 1<br>1 |
| 2 | Acc        | essing the Supplier Performance Report                                | 1      |
|   | 2.1        | SPR Chart                                                             | 2      |
|   | 2.2        | SPR Overall Data                                                      | 3      |
|   | 2.3        | SPR Details Data                                                      | 3      |
|   | 2.4        | SDR Overall Data                                                      | 3      |
|   | 2.5        | SDR Details Data                                                      | 3      |
|   | 2.6        | SPR Quick Start Manual                                                | 3      |
| 3 | No         | SPR data visible                                                      | 3      |
| 4 | Sho        | rt introduction in basic rules of Supplier Delivery Reliability rules | 3      |
|   | 4.1        | Basic definitions                                                     | 3      |
|   | 4.2        | SDR calculation – CRD is later than PDT                               | 4      |
|   | 4.3        | SDR calculation – CRD is earlier than PDT                             | 4      |
|   | 4.4        | SDR calculation – No PDT maintained in SAP                            | 5      |

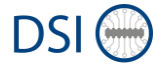

## 1 Login to KB Supplier Portal

Please use following link to login to the tool:

https://app11.jaggaer.com/portal/kbrail/

#### 1.1 KB Supplier Portal logon screen

Following the link, you will get to the KB Supplier Portal logon screen:

|   | KNORR-BREMSE Rail Vehicle Systems DSI O                                                                              |  |  |  |  |  |  |
|---|----------------------------------------------------------------------------------------------------|--|--|--|--|--|--|
|   | Username<br>Password<br>Login                                                                                        |  |  |  |  |  |  |
| - | © 1999-2024 JAGGAER                                                                                                  |  |  |  |  |  |  |
|   | When you use our Solution, we process your personal information<br>as described in our Service <u>Privacy Policy</u> |  |  |  |  |  |  |
|   | I forgot my password                                                                                                 |  |  |  |  |  |  |

Pleae enter your personal username and password.

If you have forgotten your password, you can apply for a new password here using the 'I forgot my password' link or ask your KB Supplier Portal administrator within your company to reset your user account.

#### 1.2 Logon failure – Account blocked

Sometimes the logon fails, and the system is showing a message that the account was blocked by customer (KB). Usually this message is wrong, and the issue is caused by cookies and temporary internet files within the web browser. By deleting those the issue is solved.

### 2 Accessing the Supplier Performance Report

After your registration to the Portal, you will find yourself on the home screen of your account. It will look similar to following screenshot.

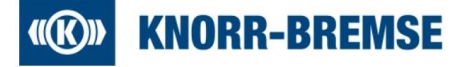

Please click "SPR – SUPPLIER PERFORMANCE REPORT" tab:

| â  |                                                                                                    |                                               | # 1        |  |  |  |
|----|----------------------------------------------------------------------------------------------------|-----------------------------------------------|------------|--|--|--|
|    | Supplier Portal Dashboard                                                                                          |                                               |            |  |  |  |
|    | General Sourcing Administration SPR - Supplier Performance Report                                                  |                                               |            |  |  |  |
|    |                                                                                                    |                                               |            |  |  |  |
| 2  | KNORR BREMSE RAIL VEHICLE SYSTEMS                                                                                  | > SOURCING - IFQS                             | 0          |  |  |  |
|    | Welcome                                                                                                    |                                               | •          |  |  |  |
|    |                                                                                                    |                                               |            |  |  |  |
| •  |                                                                                                    | -> MY TIDETS                                  | <b>x</b> ; |  |  |  |
|    |                                                                                                    |                                               |            |  |  |  |
|    |                                                                                                    | > ACTIVANS                                    | ~          |  |  |  |
|    |                                                                                                    |                                               | 24         |  |  |  |
|    | Supplier portal                                                                                                    | (+)LATEST NEWS & INFORMATION                  |            |  |  |  |
|    | Knorr-Bremse Rail Vehicle Systems                                                                                  |                                               | <b>i</b>   |  |  |  |
|    |                                                                                                    |                                               |            |  |  |  |
|    | HOME BASIC NAVIGATION                                                                                              |                                               | _          |  |  |  |
|    | (1) MAIN MENU on the left to enter the most important tool categories<br>(2) TAB BAR to enter predefined screens   | (+)SUPPLERPORTAL MANUALS                      |            |  |  |  |
|    | (3) GUICKLINKS to drectly enter important pages/information                                                        |                                               |            |  |  |  |
|    |                                                                                                    | I+ I KR RALE DOCUMENT AND THEMP ALT DOWNLOADS |            |  |  |  |
|    |                                                                                                    |                                               |            |  |  |  |
|    |                                                                                                    |                                               |            |  |  |  |
|    | If you have any questions or require support, feel free to contact us via direct-purchasing rail@inorr-bremse.com. | (+) ENCREDENSE PROVINCE NOTICE                | 6          |  |  |  |
| -> |                                                                                                    |                                               |            |  |  |  |

Next screen will show you different buttons to open SPR Report options:

| Supplier Portal Dashboard - Welcome, Sam Nomis from Nomis & Reas Ltd.   Partner no. 316208081 |  |  |  |  |  |  |  |
|-----------------------------------------------------------------------------------------------|--|--|--|--|--|--|--|
|                                                                                               |  |  |  |  |  |  |  |
|                                                                                               |  |  |  |  |  |  |  |
| հե                                                                                            |  |  |  |  |  |  |  |
| հե                                                                                            |  |  |  |  |  |  |  |
|                                                                                               |  |  |  |  |  |  |  |
|                                                                                               |  |  |  |  |  |  |  |
|                                                                                               |  |  |  |  |  |  |  |
|                                                                                               |  |  |  |  |  |  |  |

#### 2.1 SPR Chart

The SPR Chart will give you a graphical monthly overview of

- Supplier Delivery Reliability
- Supplier Quality PPM

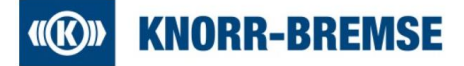

Data are available for the latest 12 months.

#### 2.2 SPR Overall Data

The SPR Overall Data will show the same information as the SPR Chart in a table style.

Data are available for the latest 12 months.

#### 2.3 SPR Details Data

The SPR Details Data will show the same information as the SPR Overall Data, enriched by further information, such as KB plant and your vendor codes.

Data are available for the latest 6 months.

#### 2.4 SDR Overall Data

The SDR Overview Data shows Supplier Delivery Reliability data – no Supplier Quality data!

The Overvies shows a monthly average.

Data are available for the latest 3 months.

#### 2.5 SDR Details Data

The SDR Details data shows details on purchase order level. You can identify which purchase order was considered as OTIF or not.

Data are available for the latest 3 months.

#### 2.6 SPR Quick Start Manual

Here you will find a link to the latest version of this quick start manual.

#### 3 No SPR data visible

You may not have access rights to the SPR report and/or your data may not be loaded to the supplier portal yet.

In case of any doubts please feel free to contact us via <u>direct-purchasing.rail@knorr-bremse.com</u>.

## 4 Short introduction in basic rules of Supplier Delivery Reliability rules

#### 4.1 Basic definitions

- Delivery performance is calculated in working days (WD)
- Delivery window for deliveries: 5WD / +2 WD
- The agreed on Planned Delivery Time (PDT) is considered in calendar days.
- Relevant dates for delivery performance measurement are:

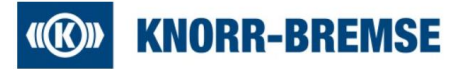

- CRD: Customer Requested Date: when KB askes for receiving shipment
- o PDT: Planned Delivery Time: agreed Delivery Time
- CD: Confirmation Date: The date you confirmed for delivery (= receiving) at KB
- o GRD: Goods Receiving Date: When the shipment physically was received at KB

#### 4.2 SDR calculation – CRD is later than PDT

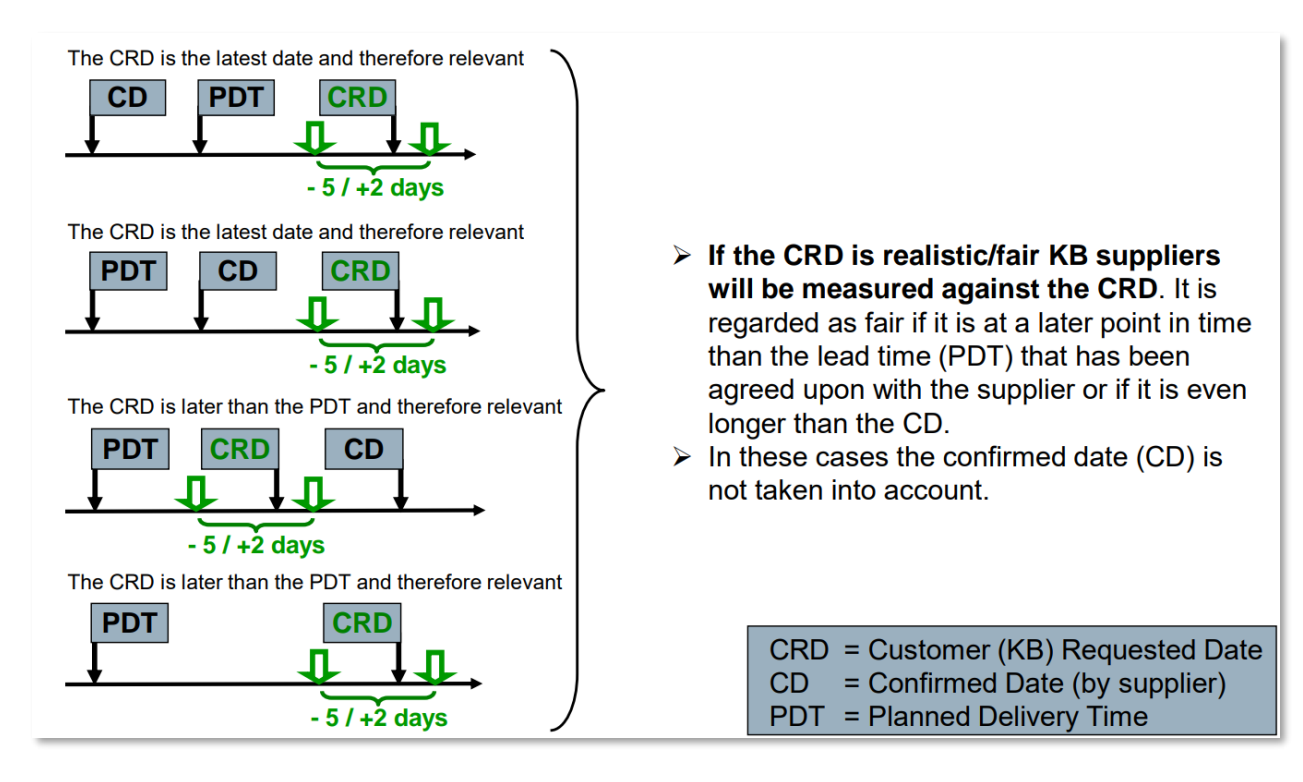

#### 4.3 SDR calculation – CRD is earlier than PDT

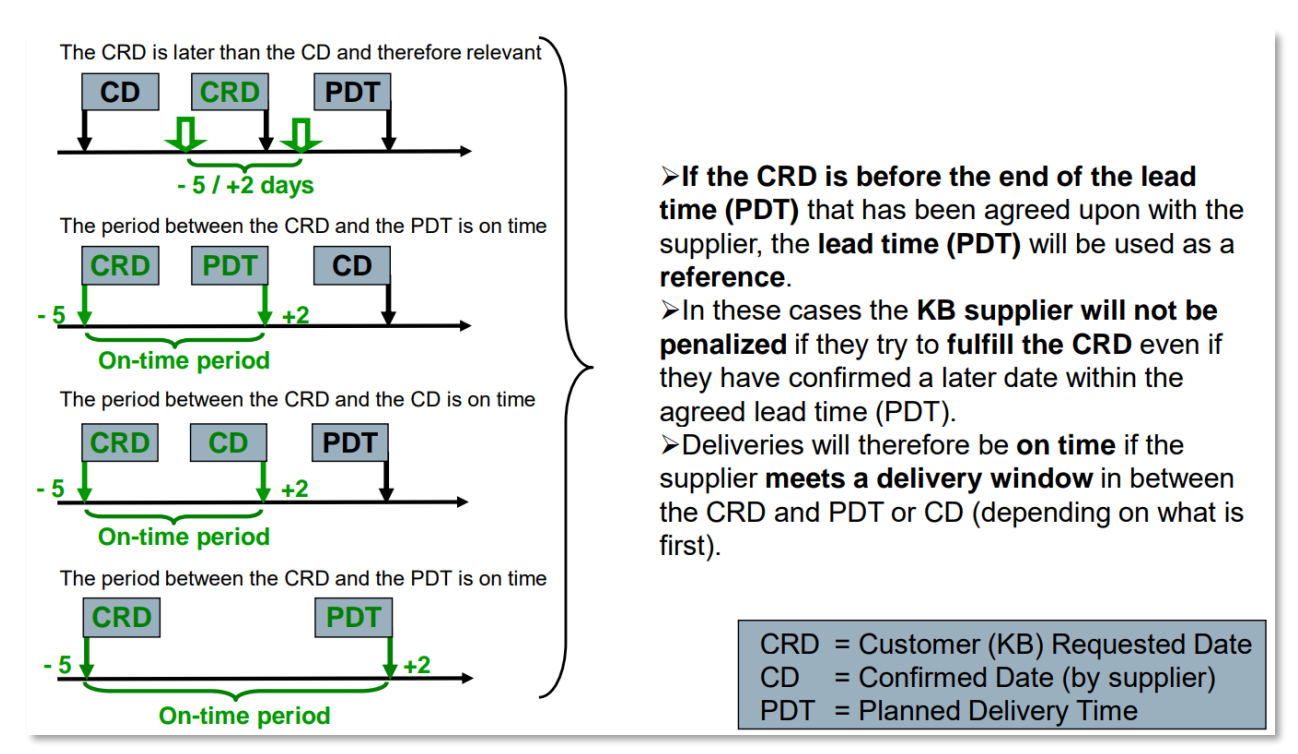

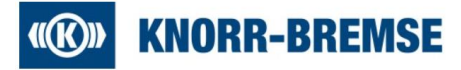

#### 4.4 SDR calculation - No PDT maintained in SAP

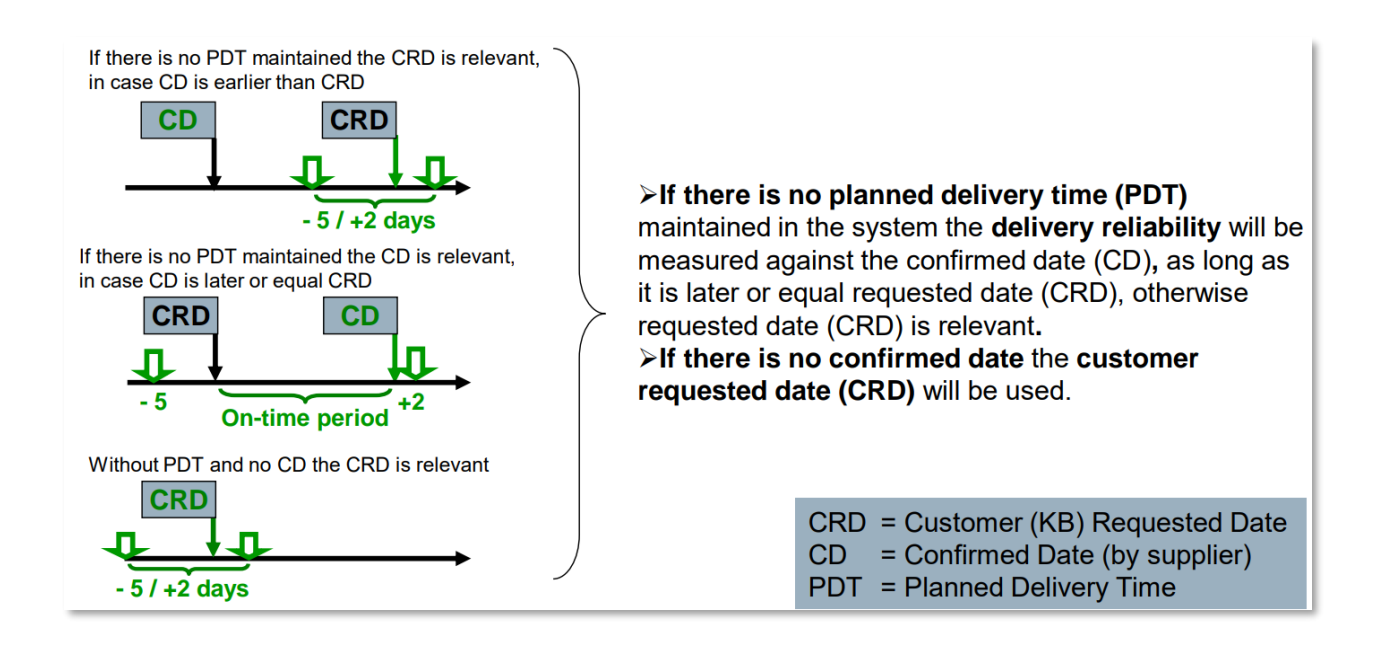